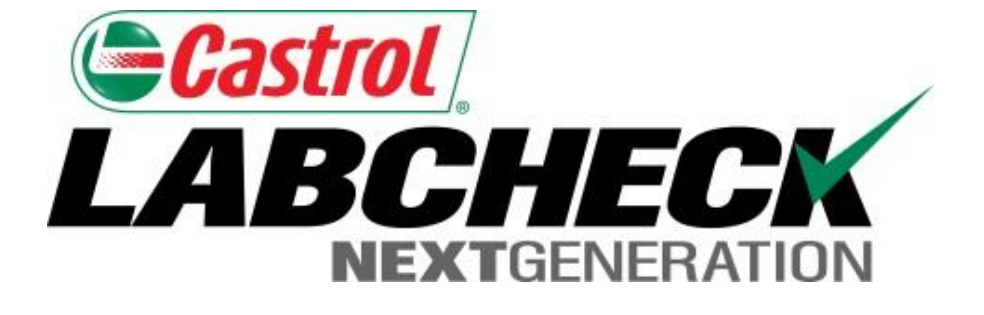

# Quick Start Guide Label Printing (E-Labels)

Learn How To: 1.Create Jar Labels 2. Review Label History

## Labcheck: Creating Jar Labels Online

Create sample jar Labels online in LOAMS to save time, simplify sample taking, and ensure data accuracy.

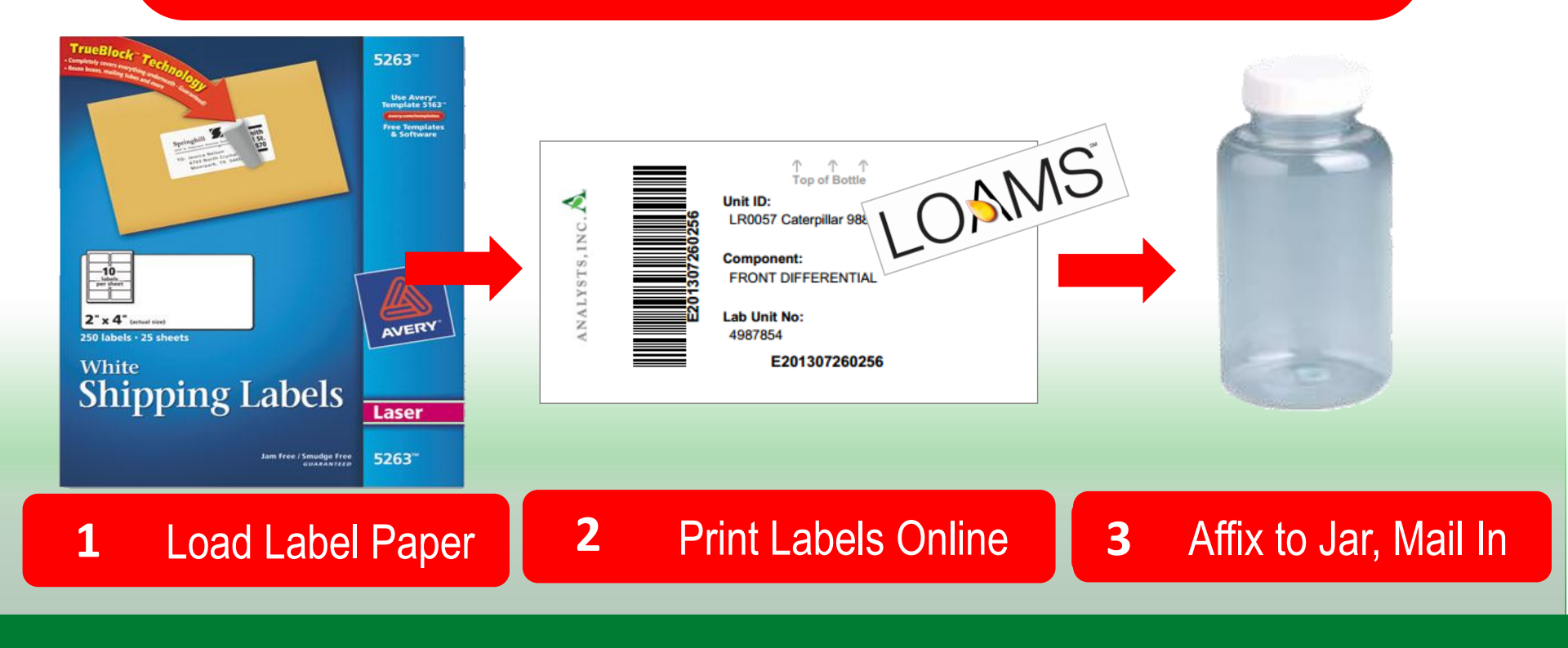

#### Labels: Explore Tab and Find Units Tab

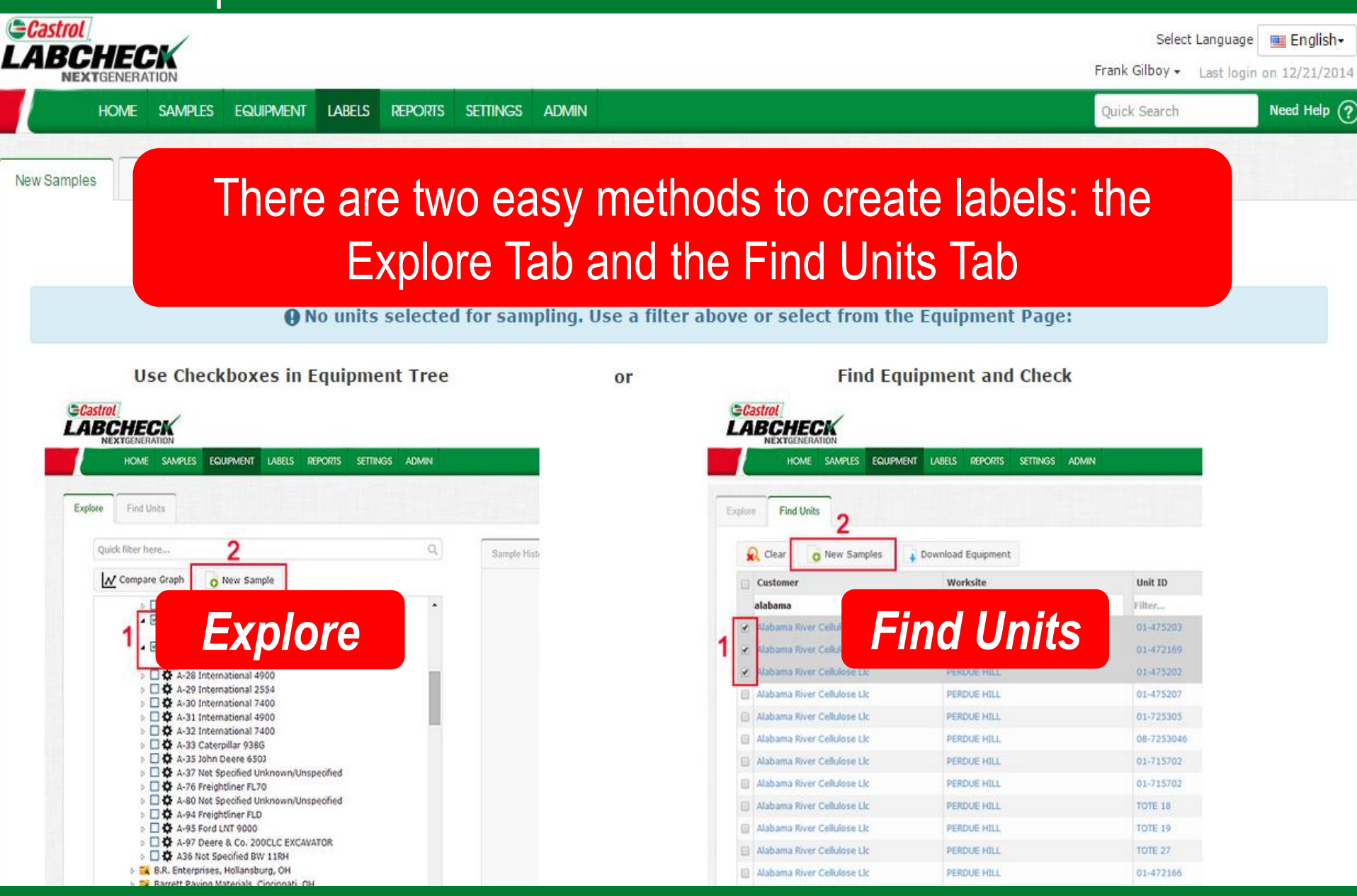

#### Labels: Selecting Equipment

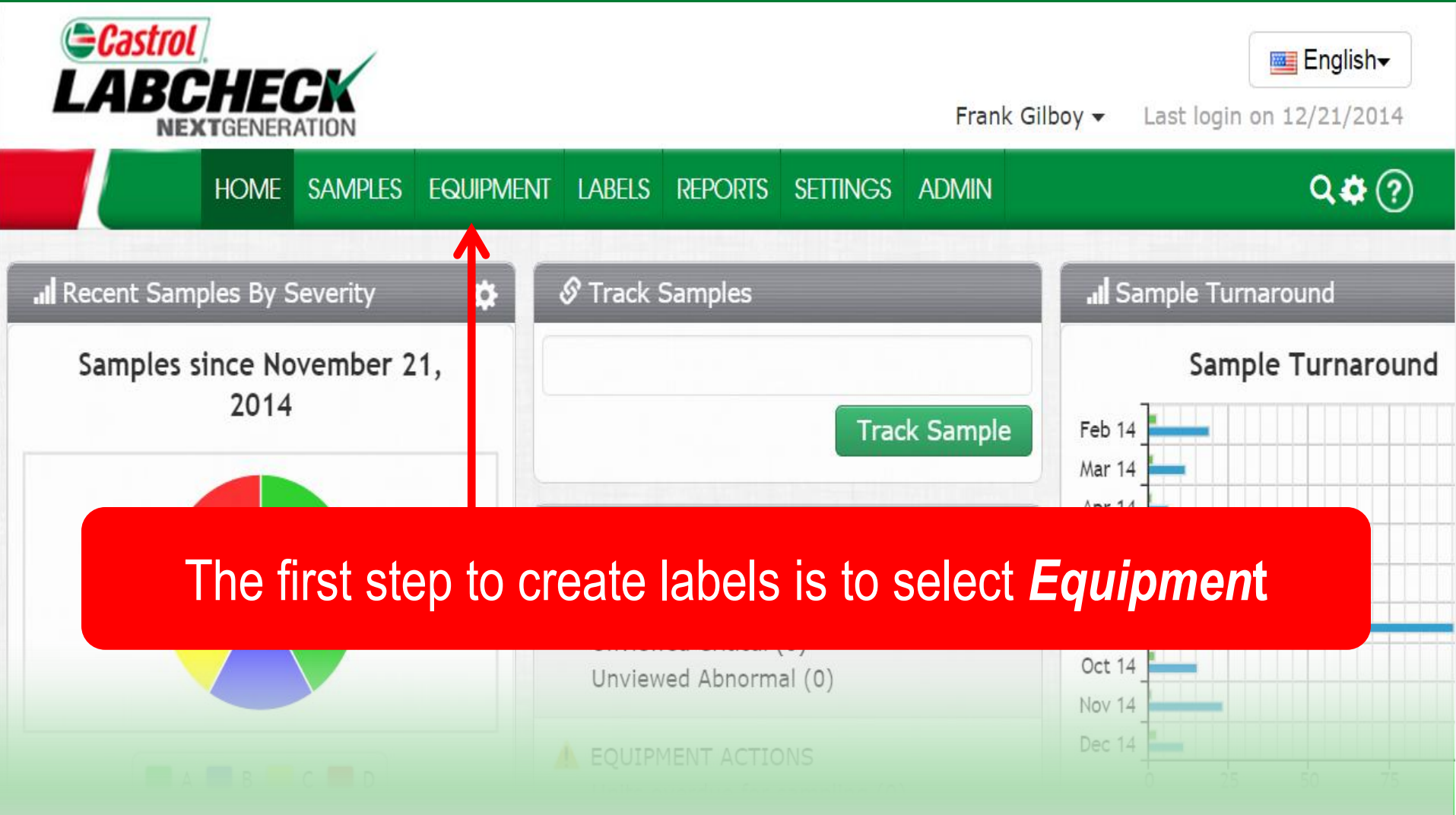

#### Labels: Selecting Equipment

HOME SAMPLES EQUIPMENT LABELS REPORTS SETTINGS ADMIN

#### Explore Find Unit

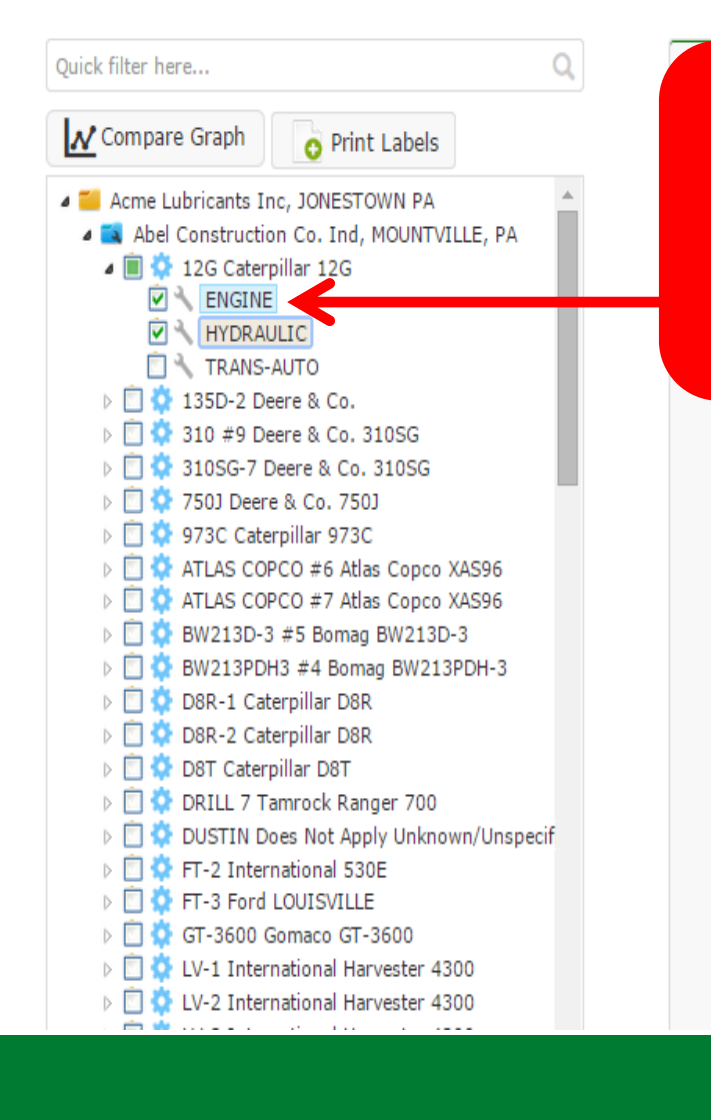

On the left open the Equipment Tree and check the boxes for the units or components we are sampling.

Quick Search

Need Help 🤶

#### Labels: Print Labels

Find Units

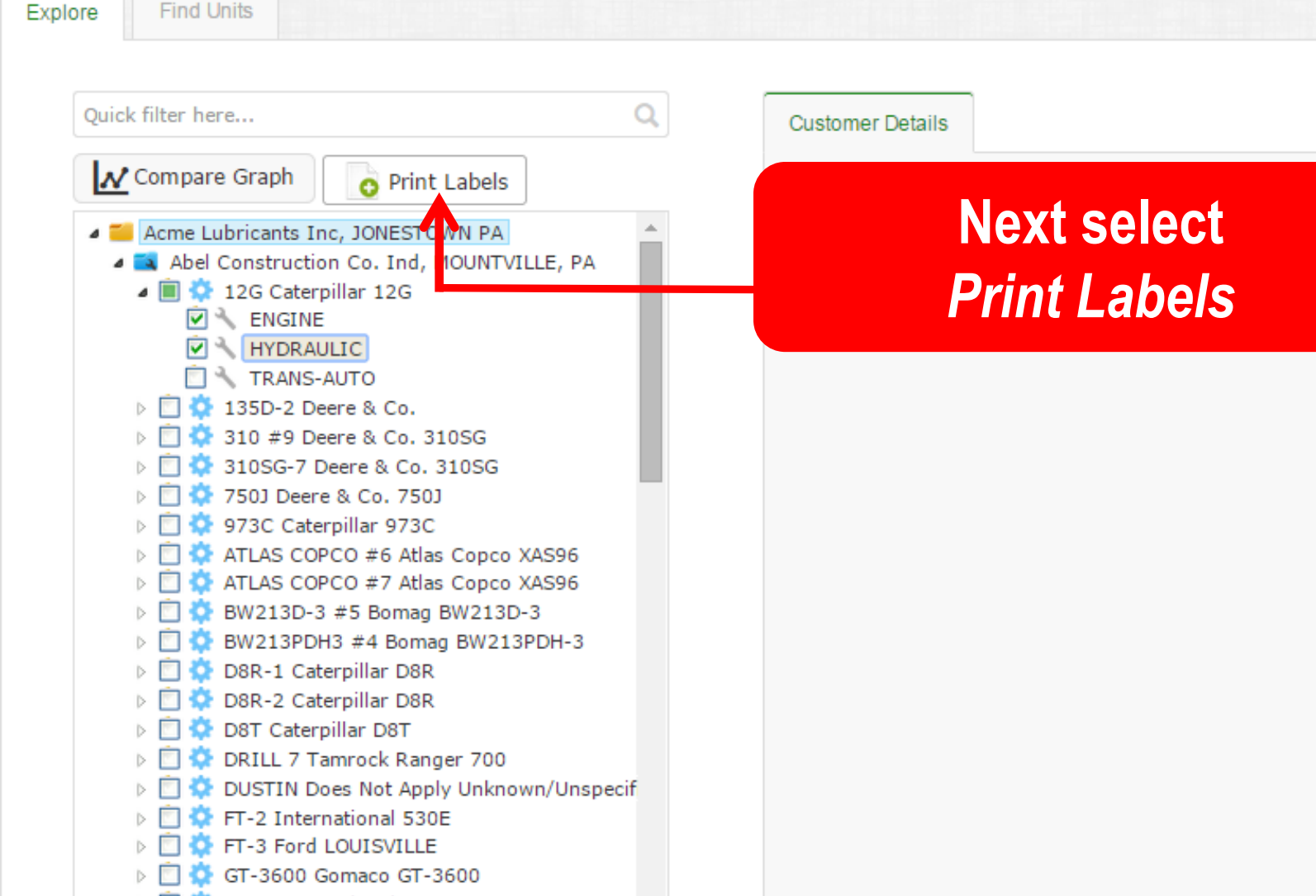

Conta

Sta

Address

Lab Account

LV-1 International Harvester 4300

- LV-2 International Harvester 4300
- LV-3 International Harvester 4300  $\triangleright$
- 🍊 LV-4 International 4300

#### Labels: Find Units Tab

| HOME SAMPLES E                                                                         | QUIPMENT LABELS REPOR                                                                           | rts settings admin              |                                                           |                                    | Quick Search                                     | Need |
|----------------------------------------------------------------------------------------|-------------------------------------------------------------------------------------------------|---------------------------------|-----------------------------------------------------------|------------------------------------|--------------------------------------------------|------|
| olore Find Units                                                                       | S                                                                                               | earch for Equ                   | ipment using Fine                                         | d Units                            |                                                  |      |
| Q Clear                                                                                | Download Equipmen                                                                               | nt                              |                                                           |                                    | Filters                                          | + 0  |
| Clear Print Labels                                                                     | Download Equipmer                                                                               | nt<br>Unit ID                   | Unit Manufacturer                                         | Unit Model                         | Filters Component                                | + 0  |
| Clear Print Labels                                                                     | Download Equipmen                                                                               | nt<br>Unit ID<br>12g cat        | Unit Manufacturer<br>Filter                               | Unit Model<br>Filter               | Component<br>Filter                              | + 0  |
| Clear Print Labels Customer Filter Abel Construction Co. Ind                           | Worksite         Filter         MOUNTVILLE, PA                                                  | nt<br>Unit ID<br>12g cat<br>12G | Unit Manufacturer<br>Filter<br>Caterpillar                | Unit Model<br>Filter<br>12G        | Filters  Component Filter TRANS-AUTO             | + 0  |
| Clear Print Labels Customer Filter Abel Construction Co. Ind Abel Construction Co. Ind | Download Equipmen         Worksite         Filter         MOUNTVILLE, PA         MOUNTVILLE, PA | nt Unit ID 12g cat 12G 12G      | Unit Manufacturer<br>Filter<br>Caterpillar<br>Caterpillar | Unit Model<br>Filter<br>12G<br>12G | Filters  Component  Filter  TRANS-AUTO HYDRAULIC | + 0  |

#### Label Wizard: Filling Out Sample Information

| -Casti   |                            |                     |                |                 |              |                     | Select         | Language 🔤 English+     |
|----------|----------------------------|---------------------|----------------|-----------------|--------------|---------------------|----------------|-------------------------|
|          | NEXTGENERATION             |                     |                |                 |              |                     | Frank Gilboy 🗸 | Last login on 12/21/201 |
|          | HOME SAMPLES EQUIP         | MENT LABELS REPORTS | SETTINGS ADMIN |                 |              |                     | Quick Search   | Need Help (             |
| Now Cor  | Histon/Status              |                     |                |                 |              |                     |                |                         |
| ivew San | npies history/status       |                     |                |                 |              |                     |                |                         |
| -        |                            | F                   | ill out the    | e fields n      | narke        | d in yellow.        |                |                         |
|          | Remove All 🔄 🚨 Submit Samp | les                 |                |                 |              |                     |                | equired fields          |
| + Fas    | t Fill                     | · · · · ·           |                |                 |              |                     |                |                         |
|          | Component                  | Sampled Date        | Unit Age       | Lube Age        | Age Units    | Lube                |                | Lube Added              |
| Ē        | 12G ENGINE                 | 12/21/2014          | 5000           | 1250            | Hrs <b>T</b> | CASTROL SYNTEC 5W20 | Q              |                         |
|          | Last Sample:02/25/2011     | Tracking Number:    |                | Filter Changed: | No 🔻         | Comment:            |                |                         |
|          | Unit Age:6109<br>Lube Age: |                     |                | Lube Service:   |              |                     |                |                         |
|          |                            |                     |                |                 | Changed •    |                     |                |                         |
| â        | 12G HYDRAULIC              | 12/21/2014          | 5000           | 500             | Hrs 🔻        | CASTROL HYD 46      | Q              |                         |
|          | Last Sample:               | Tracking Number:    |                | Filter Changed: | Yes 🔻        | Comment:            |                |                         |
|          | Unit Age:6109<br>Lube Age: |                     |                | Lube Service:   |              |                     |                | 2                       |
|          | 2                          |                     |                | Lube Service.   | Sampled 🔻    |                     |                |                         |

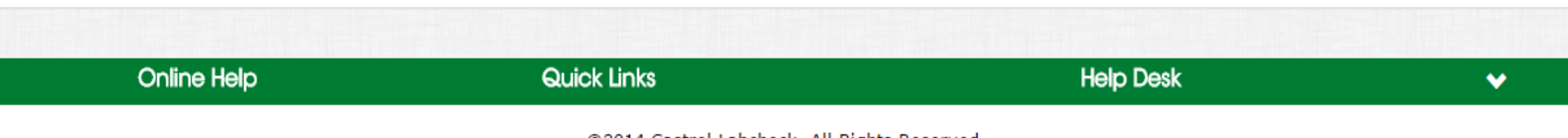

©2014 Castrol Labcheck. All Rights Reserved.

#### LOAMS: Equipment Review

| <del>-</del> Cas<br>A | trol<br>BCHEC<br>Nextgener |                          |            |            |            |           |        |            |       |         |       |           | Frank Gil | Select Lang | juage 📑<br>: login on | Englis   |
|-----------------------|----------------------------|--------------------------|------------|------------|------------|-----------|--------|------------|-------|---------|-------|-----------|-----------|-------------|-----------------------|----------|
|                       | HOME                       | SAMPLES                  | EQUIPMENT  | LABELS     | REPORTS    | SETTINGS  | ADMIN  |            |       |         |       |           | Quick S   | earch       | Ne                    | eed Help |
| New Sa                | amples H                   | istory/Status            |            |            |            |           |        |            |       |         |       |           |           |             |                       |          |
| â                     | j Remove All               | A Subm                   | it Samples |            |            | Filters   |        |            |       | • + 0   | ő     |           |           | requi       | red fields            |          |
| + Fa                  | st Fill                    |                          |            |            |            |           |        |            |       |         |       |           |           |             |                       |          |
|                       | +                          | Fast F                   | ill        |            | Sam        | oled Date |        | Unit Age   |       | Age Uni | ts    |           | Lube      |             |                       |          |
|                       |                            |                          |            | -          | mm/dd/yyyy | /         | 0      |            |       |         | •     |           |           |             |                       | ٩        |
|                       | <b>ମ୍ବା</b> ପ              | opy to All Sa            | mples      |            | Filter     | Changed:  |        |            | •     | Comme   | nt:   |           |           |             |                       |          |
|                       |                            |                          |            |            | Lube       | Service:  |        |            | •     |         |       |           |           |             |                       |          |
|                       |                            |                          |            |            |            |           |        |            |       |         |       |           |           |             | Lube Add              | ded      |
| â                     | i i                        |                          |            |            | 'aat       | E an a    | oopio  |            |       |         |       | <b>_</b>  |           |             |                       |          |
|                       | Lact                       |                          |            | F          | ası        |           | copie  | es val     | Jes   | acro    | )SS a | all       |           |             |                       |          |
|                       | Last<br>U<br>Lt            |                          |            |            | of         | you       | r labe | els to     | sav   | ve tir  | ne.   |           |           |             |                       | /i       |
| â                     | 12                         | G HYDRAULI               | 12         | /21/2014   |            | 5000      |        | 500        |       | Hrs     | CAST  | OL HYD 46 |           | ٩           |                       |          |
|                       | La                         | st Sample:<br>Unit Age:6 | 109        | Tracking N | umber:     |           |        | Filter Cha | nged: | Yes     | , (   | comment:  |           |             |                       |          |

#### Label Wizard : Equipment Review

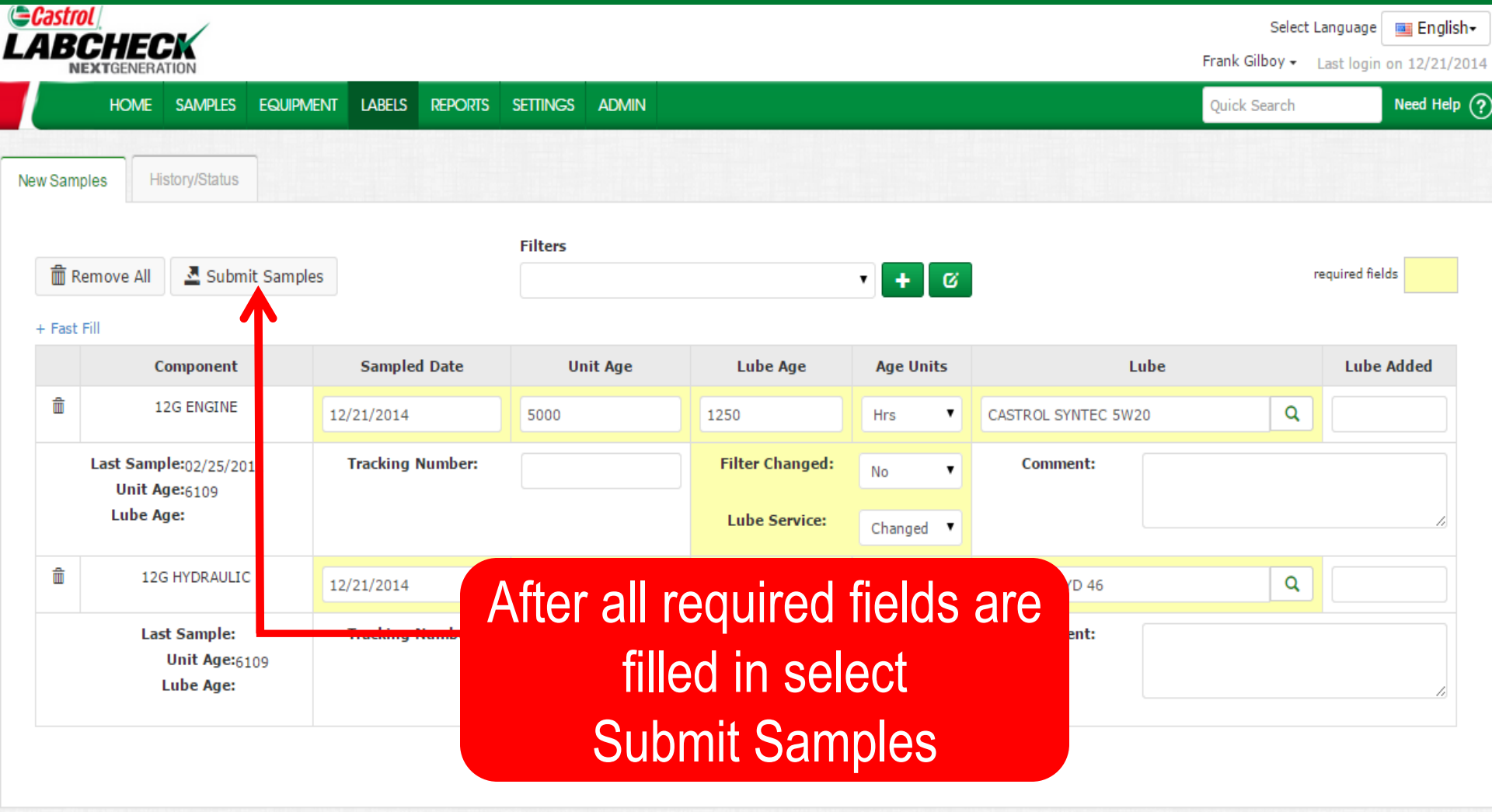

Online Help Quick Links Help Desk 
©2014 Castrol Labcheck. All Rights Reserved.

#### Labels: Modifying Labels/Label History

| =Castı<br>LAB |                                                        |                          |                                |                                  |               | Selec<br>Frank Gilboy <del>v</del> | t Language English-<br>Last login on 12/21/2014 |
|---------------|--------------------------------------------------------|--------------------------|--------------------------------|----------------------------------|---------------|------------------------------------|-------------------------------------------------|
|               | HOME SAMPLES EQUIPMEN                                  | NT LABELS REPORTS        | Settings admin                 |                                  |               | Quick Search                       | Need Help ?                                     |
| New Sam       | ples History/Status                                    |                          |                                |                                  |               |                                    |                                                 |
|               | Status Report 📑 Print Labels                           | 1 V Start Posit          | t 🛛 🔲 Small Labels<br>ion      |                                  |               | Filters                            | • + 0                                           |
|               | Unit ID/Component                                      | Sampled Date             | Unit Age                       | Lube Age                         | Age Units     | Lube                               | Lube Added                                      |
| ۲             | 12G HYDRAULIC                                          | 12/21/2014               | 5000                           | 500                              | HR            | CASTROL HYD 46                     |                                                 |
|               | Last Sample:<br>Unit Age: <sub>6109</sub><br>Lube Age: | Tracking Number:         | E201412210002                  | Filter Changed:<br>Lube Service: | T<br>S        | Comment:                           |                                                 |
|               | Modify Delete Submitted Date:                          | 12/21/2014 Submitted By: | labcheckdemo <b>Status:</b> No | t Received Worksite:MC           | OUNTVILLE, PA |                                    |                                                 |
| V             | 12G ENGINE                                             | 12/21/20                 |                                |                                  |               | CASTROL SYNTEC 5W20                |                                                 |
|               | List Sample:02/25/2011<br>Unit Age:6109                | Tracking N               | Modify/D                       | elete lab                        | els not       | ment:                              |                                                 |
|               | Modify Delete Submitted Date:                          | 12/21/2014 <b>Sub</b> i  | receiv                         | ed by the                        | lad           |                                    |                                                 |

| Online Help | Quick Links | Help Desk | * |
|-------------|-------------|-----------|---|
|             |             |           |   |

where a second state of the states of the second states of the second st

#### Labels: Modifying Labels/Label History

| <b>∋Castr</b><br>LAB |                                            |                                   |                               |                                  |               | Sele<br>Frank Gilboy - | ect Language English-<br>Last login on 12/21/2014 |
|----------------------|--------------------------------------------|-----------------------------------|-------------------------------|----------------------------------|---------------|------------------------|---------------------------------------------------|
|                      | Home samples equipmen                      | NT LABELS REPORTS                 | Settings admin                |                                  |               | Quick Search           | Need Help ?                                       |
| New Sam              | ples History/Status                        |                                   |                               |                                  |               |                        |                                                   |
| Eilte                | Status Report Print Labels                 | 1 ▼ ② Label Sheel<br>Start Positi | t 🔲 Small Labels<br>on        |                                  |               | Filters                | • <b>+</b> ©                                      |
|                      | Unit ID/Component                          | Sampled Date                      | Unit Age                      | Lube Age                         | Age Units     | Lube                   | Lube Added                                        |
|                      | 12G HYDRAULIC                              | 12/21/2014                        | 5000                          | 500                              | HR            | CASTROL HYD 46         |                                                   |
|                      | Last Sample:<br>Unit Age:6109<br>Lube Age: | Tracking Number:                  | E201412210002                 | Filter Changed:<br>Lube Service: | T<br>S        | Comment:               |                                                   |
|                      | Modify Delete Submitted Date:              | 12/21/2014 Submitted By:          | abcheckdemo <b>Status: No</b> | t Received Worksite:MC           | OUNTVILLE, PA |                        |                                                   |
|                      | 12G ENGINE                                 | 12/21/20                          |                               |                                  |               | CASTROL SYNTEC 5W20    |                                                   |
|                      | List Sample:02/25/2011<br>Unit Age:6109    | Tracking N                        | Click <i>i</i>                | Print Lat                        | pels          | ment:                  |                                                   |
|                      | Modify Delete Submitted Date:              | 12/21/2014 <b>Sub</b> i           | to se                         | nd to prin                       | iter          |                        |                                                   |
|                      |                                            |                                   |                               |                                  |               |                        |                                                   |

| Online Help | Quick Links | Help Desk | * |
|-------------|-------------|-----------|---|
|             |             |           |   |

where a start of the second starts with the second starts of the second starts of the second

#### Labels: Print Label and Attach to Jar

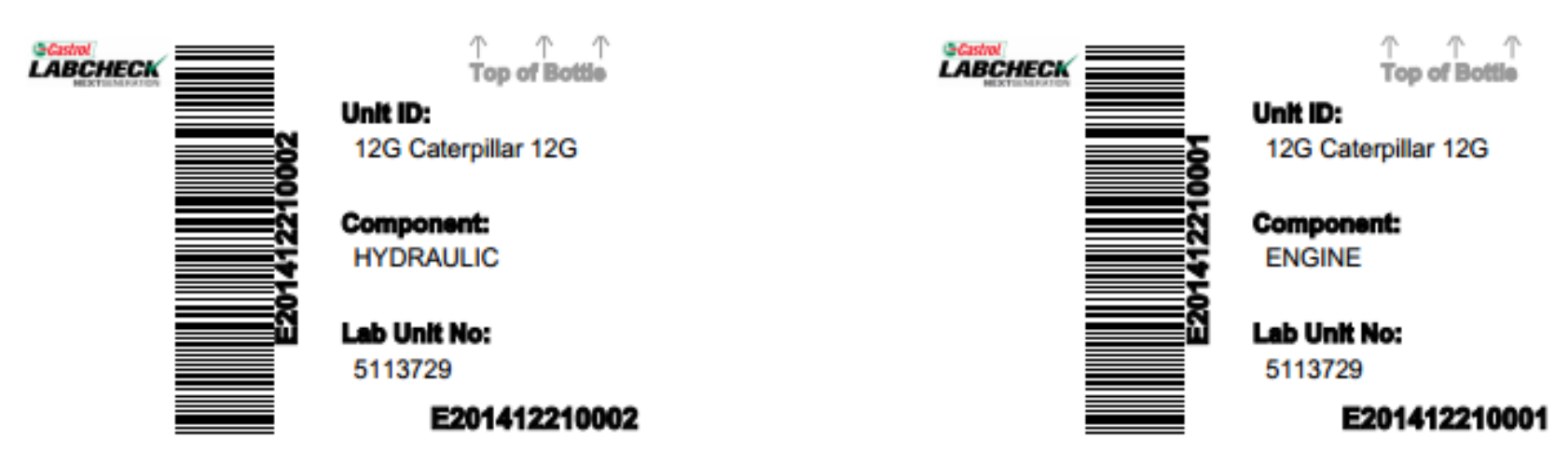

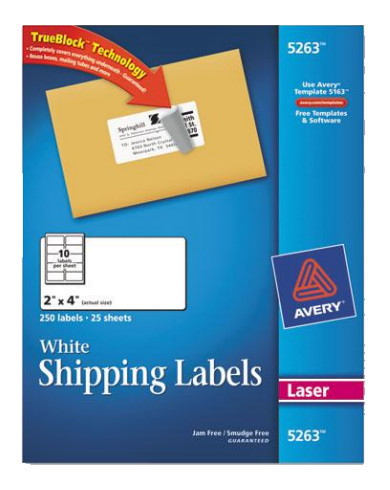

Click Print Icon. Labels print on Avery 5263. Attach labels to jar, send to laboratory.

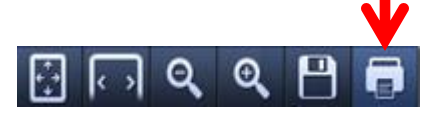

#### Label Do's and Don'ts

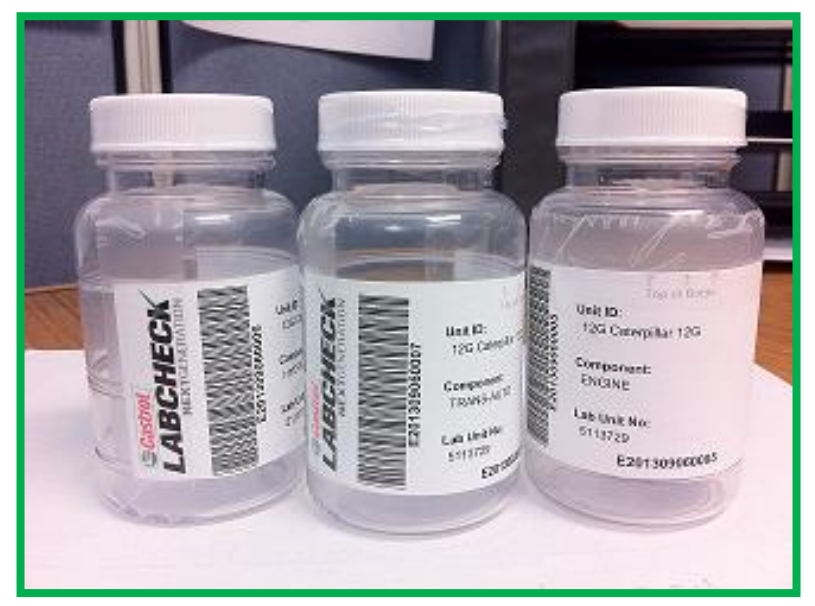

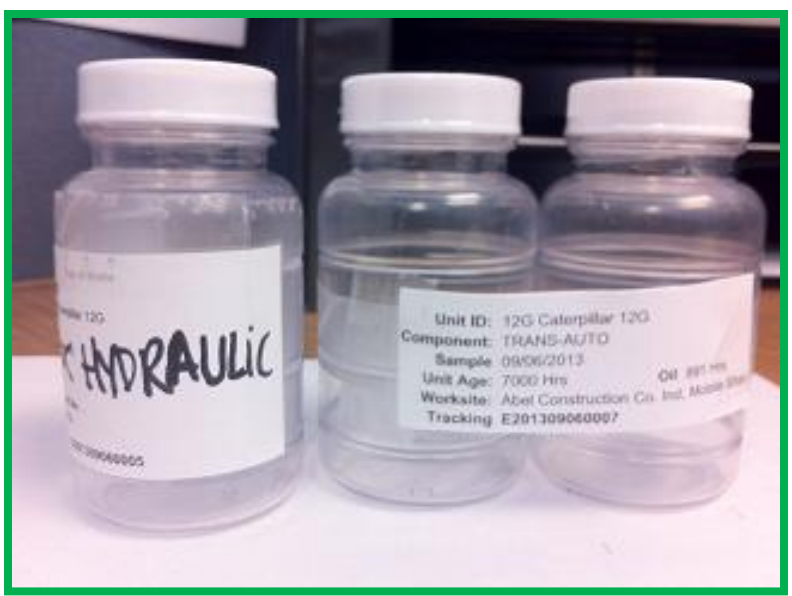

## Dos

- Fill out labels completely and correctly
- Affix label to the bottle correctly
- The barcode should be vertical

## Dont's

- Do not use a single label for multiple samples
- Do not write on labels
- Missing information reduces data accuracy

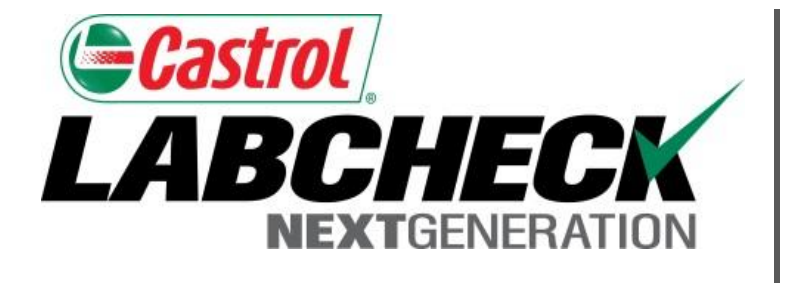

#### LABCHECK SUPPORT DESK:

Phone: **1.866.522.2432** 

Email: LabcheckSupport@AnalystsInc.com

#### www. LabcheckResources.com